# アナログ/デジタル混在

電子回路シミュレータ

# Micro-Cap 7

## ver. 0.9a

## 目次

| 1. 回歸 | 格シミュレータ Micro-Cap 7 とは          |    |
|-------|---------------------------------|----|
| 1.1.  | 回路シミュレータとは                      | 4  |
| 1.2.  | Micro-Cap 7 の特徴                 | 4  |
| 1.3.  | Micro-Cap の略歴                   | 5  |
| 1.4.  | SPICE の基礎知識                     | 5  |
| Ĺţ    | 部品モデル」とは                        | 5  |
| 1.5.  | Micro-Cap 7 評価版について             | 6  |
| 製品    | 品版との主な相違点                       | 6  |
| 評任    | 面版の動作条件                         | 6  |
| 評任    | 面版のインストール方法                     | 6  |
| 2. 回题 | 格図の作成方法                         | 7  |
| 2.1.  | 回路図エディタの操作の基本                   | 7  |
| 部目    | 品を配置するには                        | 7  |
| 部目    | 品どうしを配線するには                     | 7  |
| 回日    | 路を編集・修正するには                     | 7  |
| 2.2.  | 値の入力について                        | 8  |
| 2.3.  | その他 便利な機能                       | 8  |
| 3. 基本 | 本的な解析                           | 9  |
| 3.1.  | ダイナミック DC 解析                    | 9  |
| ٢(    | Operating Point」とは              | 9  |
| ٦)    | ノード」とは                          | 9  |
| 3.2.  | 3 つの基本解析モード                     | 10 |
| 3.3.  | Transient 解析:回路に時間波形を入力してみる     | 10 |
| 力-    | ーソルモード                          | 12 |
| 性能    | 能関数                             | 13 |
| 3.4.  | AC 解析: 周波数応答をみる                 | 14 |
| 3.5.  | DC 解析: DC カーブを見る                | 15 |
| 4 첫   | 歩進んだ解析機能                        | 17 |
| 4.1.  | ステッピング                          | 17 |
| 4.2.  | 性能プロット                          | 18 |
| 5. サン | ンプル回路集                          | 19 |
| 5.1.  | 回路図ファイル(Schematic ファイル、拡張子.cir) | 19 |
| 5.2.  | SPICE ファイル                      | 23 |
|       |                                 |    |

| 6. 参考 | 考文献                            | 24 |
|-------|--------------------------------|----|
| 6.1.  | <b>Micro-Cap 7</b> の使用方法に関するもの | 24 |
| 製品    | 品に付属するもの                       | 24 |
| 現在    | <b>至準備中のもの</b>                 | 24 |
| 市則    | 反されているもの                       | 24 |
| 6.2.  | 半導体部品のモデリング                    | 24 |
| 6.3.  | その他                            | 24 |

改訂履歴:

ver. 0.9a (2002/02/12): PDF 変換時の文字化け修正。

ver. 0.9 (2002/02/07):

「サンプル回路集」「参考文献」の章を追加。「FAQ」を他文書へ移動。

1. 回路シミュレータ Micro-Cap 7 とは

#### 1.1. 回路シミュレータとは

- 回路シミュレータ = 電子回路の動作を計算によって模擬するソフトウェア
  ↓
- パーソナルコンピュータ上に実現された「仮想的な実験環境」
  - アイデアが正しいかどうか、確認しながら設計することができる。
  - 実際の基板を試作する前に、回路の動作を検証できる。
- 1.2. Micro-Cap 7 の特徴

#### 習得しやすいユーザ・インターフェイス

・ Windows の操作体系で回路編集が出来る。

#### SPICE 互換

- SPICEの部品モデル/シミュレーションテクニック等、ノウハウを活用できる。
   統合化された論理シミュレータ
- アナログ/デジタル混在のシミュレーションが可能。

#### 強化された部品ライブラリ(15,000 種類以上)

#### 強力なプロット機能

・ 四則演算や各種関数に加え、微分・積分等の演算子が使用可能

#### 高度な解析機能を標準搭載

・ ステッピング等の複数回解析機能を搭載

#### プロット後の波形解析機能

・ 出力波形の FFT 解析、性能解析等

#### 1.3. Micro-Cap の略歴

開発元:米国 Spectrum Software 社

#### 最初のリリース: 1982 年 Micro-Cap (MC1)

- Apple II および IBM PC に対応。
- ・ 当初から、パソコン用シミュレータとしては画期的な、回路図入力方式を採用。
   ・

#### 最新バージョン: 2001 年 9 月 Micro-Cap 7 (MC7)

- ・ Windows 95/98/Me/NT4.0/2000 に対応。
- 新機能:オプティマイザ、スミスチャートプロット、etc.
- ユーザインタフェイスの強化。

#### 1.4. SPICE の基礎知識

- 1970年代初頭カリフォルニア大学バークレー校にて研究の一環として開発された<u>ア</u> <u>ナログ</u>回路シミュレータ。「トランジスタレベル」で回路をシミュレートするため、計 算力を要するが、モデル次第で比較的高精度な結果を出力可能。
- SPICE = Simulation Program with Integrated Circuit Emphasis
   「IC に重点を置いたシミュレーションプログラム」が名称の由来。当初は、IC の性能
   を製造前に評価することが目的だった。

   ヘロゴい、汎用性をなった。
   ヘロゴい、汎用性をなった。
  - ⇒ 今日では、汎用的なアナログ電子回路シミュレータとして利用されている。
- ・ オリジナルの SPICE では、基本的に回路はテキスト形式で入力。
  - ⇒ Micro-Cap では、回路図入力をサポート。
- ・ 半導体メーカ各社から、SPICE でシミュレーションを行なうため部品モデルが供給されている。

#### 「部品モデル」とは

電子部品をパラメータ化し、シミュレータで利用できる形式にしたものを「部品モデル」 と呼んでいます。Micro-Capでは、半導体メーカが Web 等で公開している、SPICE 形式の 部品モデルを利用することができます。

#### 1.5. Micro-Cap 7 評価版について

評価版は Micro-Cap の紹介用に、無償で配布されているバージョンです。部品パラメータ の抽出に利用する MODEL プログラムは含まれませんが、回路図の作成/保存/印刷/解 析 等、基本的な機能については支障なく利用できます。

#### 製品版との主な相違点

回路規模:約100ノード程度まで解析できます。

**解析速度**:小さな回路では製品版と同等ですが、回路規模が大きくなると、製品版の4倍 程度の時間がかかることがあります。

機能制限:オプティマイズ/フィルタデザイナ/3D プロット/PCB 機能/性能プロット/ 複数パラメータのステッピングなど、一部機能の利用に制限があります。

**部品ライブラリ**:製品版で利用できる 15,000 種類の部品ライブラリのうち、一部の部品 のみ利用可能です。(利用できない部品は、メニューの中でグレイ表示されています。)

#### 評価版の動作条件

- Pentium II 以降のプロセッサ
- ・ システムメモリ 64MB 以上
- HDD 空き容量 100MB 以上推奨
- Windows 95/NT4.0 Service Pack 3 もしくはその後継バージョン

#### 評価版のインストール方法

- Micro-Cap 7 評価版のインストール CD を CD-ROM ドライブに挿入するとセットアッ ププログラムが起動します。しばらく待っても起動しない場合は、手動で setup.exe を 実行してください。
- 2) セットアッププログラムの指示に従って、インストールを行ってください。

### 2. 回路図の作成方法

Micro-Cap を最初に起動すると、回路図エディタの画面が現れます。最初に、以下のよう な簡単な回路図を作成してみます。

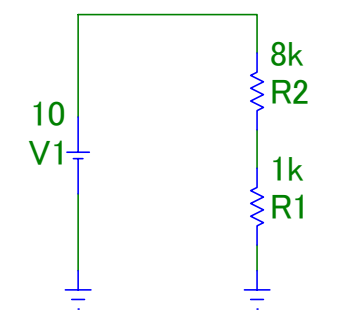

2.1. 回路図エディタの操作の基本

#### 部品を配置するには

- 2. 回路図の白い部分をクリックすると、部品が配置されます。
- 3. 必要に応じて、属性ダイアログが表示されるので、値を入力してください。

#### 部品どうしを配線するには

- 1. ツールバーのワイヤモードボタンこをクリックします。
- 2. マウスでドラッグすると、ワイヤが描画されます。

#### 回路を編集・修正するには

- 1. ツールバーの選択モードボタントをクリックします。
- 2. 次のような操作が実行できます。
  - ・ 部品を**ダブルクリック**すると、部品の属性を変更できます。
  - ・ 部品をドラッグすると、部品を移動できます。
  - ・ 部品をドラッグしながら右クリックすると、部品の向きを8通りに変更できます。
  - 部品をクリックすると、部品が「選択」されます。また、領域指定(何もないところからドラッグ)や、Shift+クリックを行うことにより、複数の部品をまとめて選択することができます。選択された部品は、コピー(Ctrl+C)/カット(Ctrl+X)/ペースト(Ctrl+V)の対象となります。
  - ・ Ctrl+ドラッグによっても、部品をコピーできます。

#### 2.2. 値の入力について

以下の3通りの表現方法が利用できます。値を入力する際、V,A,ohm 等の単位をつける必要はありません。

- ・ 普通の実数
   1.0, 6, 12.7 など
- ・ 浮動小数点
   1E-12, 1E+3, -7.832e-8, 100e9 など
- ・ べき乗を略記 1f, 1n, 1u, 1<u>m</u>, 1, 1k, 1<u>meg</u>, 1g, 1t など

※ Micro-Cap では基本的に<u>大文字/小文字は区別されません</u>。そのため「m」「M」はいず れも「ミリ」を表します。「メガ」を表すには、「meg」「Meg」等を使用してください。

#### 2.3. その他 便利な機能

- Helpモードボタン?を押して、部品をクリックすると、部品の設定方法のヘルプ(英文)が表示されます。
- InfoモードボタンIIを押して、部品をクリックすると、部品の定義位置へジャンプします。

#### 基本的な解析

#### 3.1. ダイナミック DC 解析

本格的な解析を行う前に、回路に間違いがないか確認できると便利です。ダイナミック DC 解析機能を使用すると、手軽に DC 的な電圧/電流値を確認することが出来ます。

[Analysis]メニューの[Dynamic DC]をチェックすると、回路の「Operating Point」が自動 計算されるようになります。それぞれの表示は、以下のボタンで on/off を切り替えられま す。

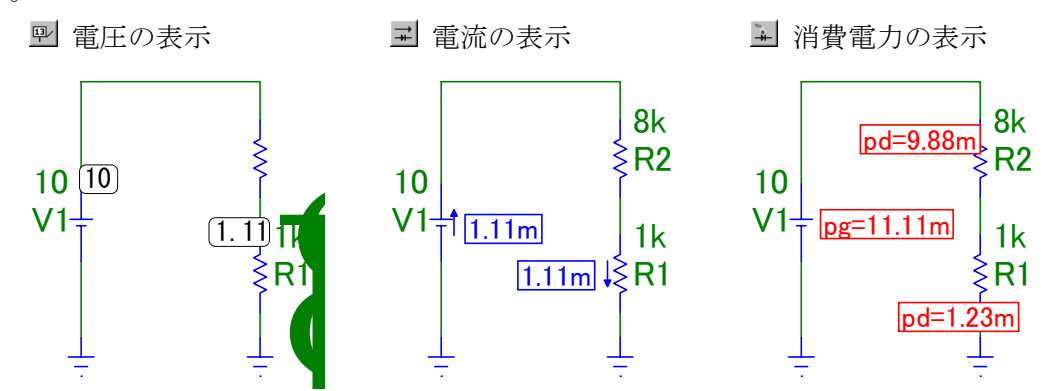

#### 「Operating Point」とは

回路の定常状態における電圧、電流、etc.を Operating Point といいます。動作点、バイア ス点とも言います。Operating Point の計算においては、コンデンサは開放、インダクタは 短絡として扱われます。

#### 「ノード」とは

回路内の中で、同じ配線によって互いに接続されている部分を、ノードといいます。回路 中の電圧値は、ノードごとに保持されます。これをノード電圧といいます。上の回路では、 グラウンドを入れて3つのノードがあります。

ノード番号

#### ノード名

**工**ボタンを使用して配線上に短いテキストを置きます。

#### 3.2. 3つの基本解析モード

以下の3つがMicro-Capの基本的な解析モードとして特に重要です。

- Transient 解析 時間領域波形のプロット ≒ オシロスコープ
- AC 解析 周波数特性のプロット ≒ スペクトラム アナライザ
- DC 解析 DC 特性のプロット ≒ カーブ トレーサ

#### 3.3. Transient 解析:回路に時間波形を入力してみる

観測対象が時間領域の事象である場合は、Transient 解析を使用します。ここでは、以下の回路を使用して、コンデンサの充放電を観測してみます。

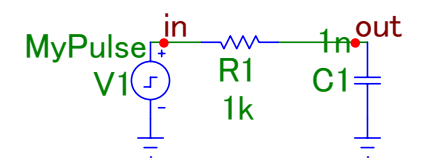

パルス源 V1 の属性ダイアログでは、MODEL=MyPulse として[Edit]ボタンを押し、以下 のような値を入力します。

| Pulse So              | urce                                                                              | ×                                                             |
|-----------------------|-----------------------------------------------------------------------------------|---------------------------------------------------------------|
| Name                  | MODEL 🔽 Display 🔽 Display Pin Names                                               |                                                               |
| Value                 | MyPulse                                                                           |                                                               |
| PART:<br>MODE<br>PACK | =V1<br>L=MyPulse<br>AGE=                                                          | IMPULSE<br>MYPULSE<br>PULSE<br>SAWTOOTH<br>SQUARE<br>TRIANGLE |
| <u>0</u>              | K <u>C</u> ancel <u>Font Add Delete H</u> elp<br>Source:C:¥WINDOWS¥テ*スクトップ¥RC.CIR | Edit                                                          |
|                       | VZERO 0 VONE 10<br>P2 1.1U P3 8U<br>P5 10U                                        | P1 1U A                                                       |
|                       |                                                                                   | •                                                             |
| Manc                  | atory: <model name=""></model>                                                    |                                                               |

観測したいポイントには、Text モード([T]アイコン)を使用して「in」「out」等のノード名をつけます。

| [Analysis]メニューの[Transient Analysis]を選択し、 | 以下のように設定します。 |
|------------------------------------------|--------------|
|------------------------------------------|--------------|

| 🌃 Transient Analysis Limits |                  |            |                         |                | ×       |
|-----------------------------|------------------|------------|-------------------------|----------------|---------|
| Run <u>A</u> dd             | <u>D</u> e le te | Expand Ste | pping                   | <u>H</u> elp., |         |
| Time Range                  | 20u              |            | <u>R</u> un Options     | Normal         |         |
| Maximum Time Step           | þ                |            | <u>S</u> tate Variables | Zero 💌         |         |
| Number of Points            | 51               |            | 🔽 Operating Point       |                |         |
| Temperature Linear 💌        | 27               |            | 🗖 Operating Point       | Only           |         |
|                             |                  |            | 🗖 Auto Scale Rang       | jes            |         |
| P X                         | Expression       | Y          | Expression              | X Range        | Y Range |
|                             |                  | (IN)       |                         | 2e-005         | 16,-4   |
|                             |                  | (OUT)      |                         | 2e-005         | 10      |
|                             |                  |            |                         |                |         |
|                             |                  |            |                         |                |         |
|                             |                  |            |                         |                |         |

[Run]ボタンを押すと以下のようにグラフがプロットされます。

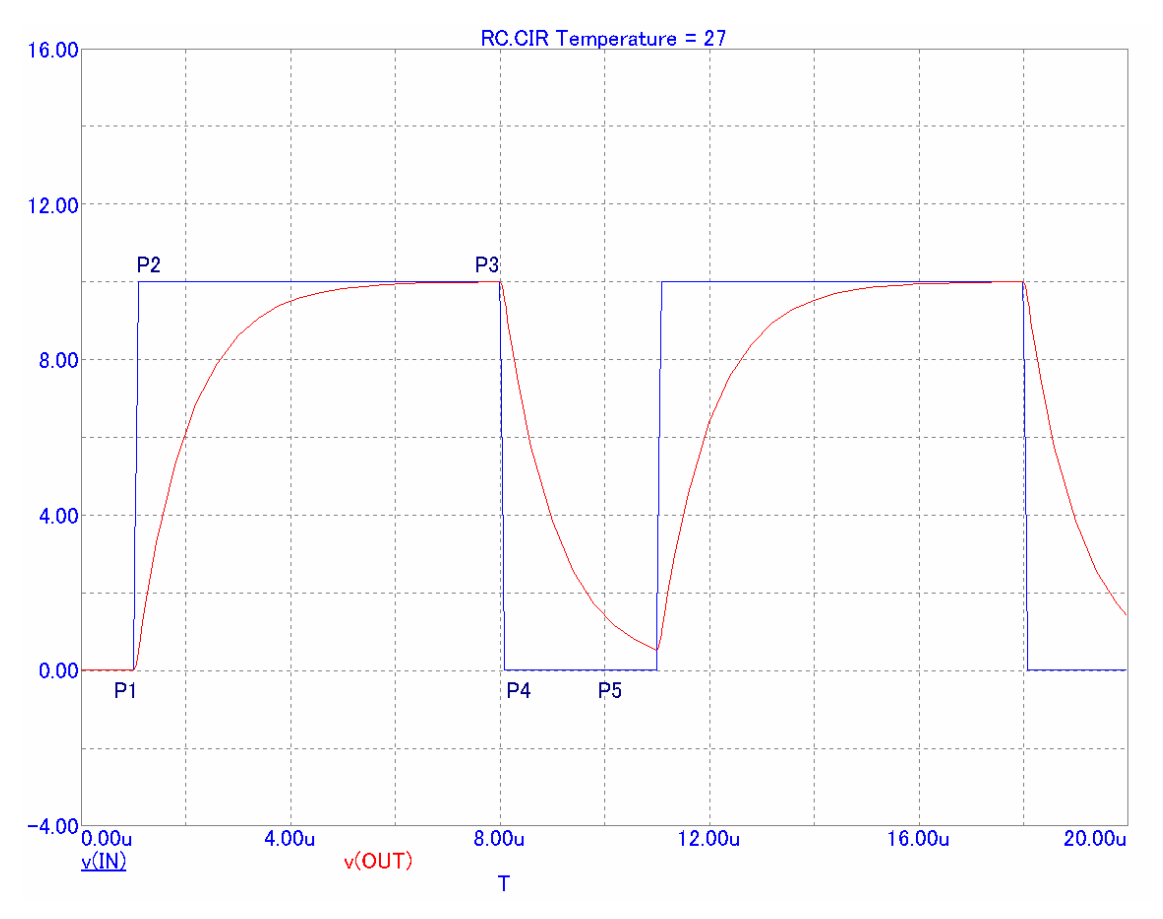

カーソルモード

出力波形について 10% ⇒ 90%の立上り時間を測定してみましょう。

ツールバーのSMボタンを押すと、カーソルモードとなります。ここでは、カーソル位置にお ける数値や2つのカーソル間の差や傾きを読み取ることができます。

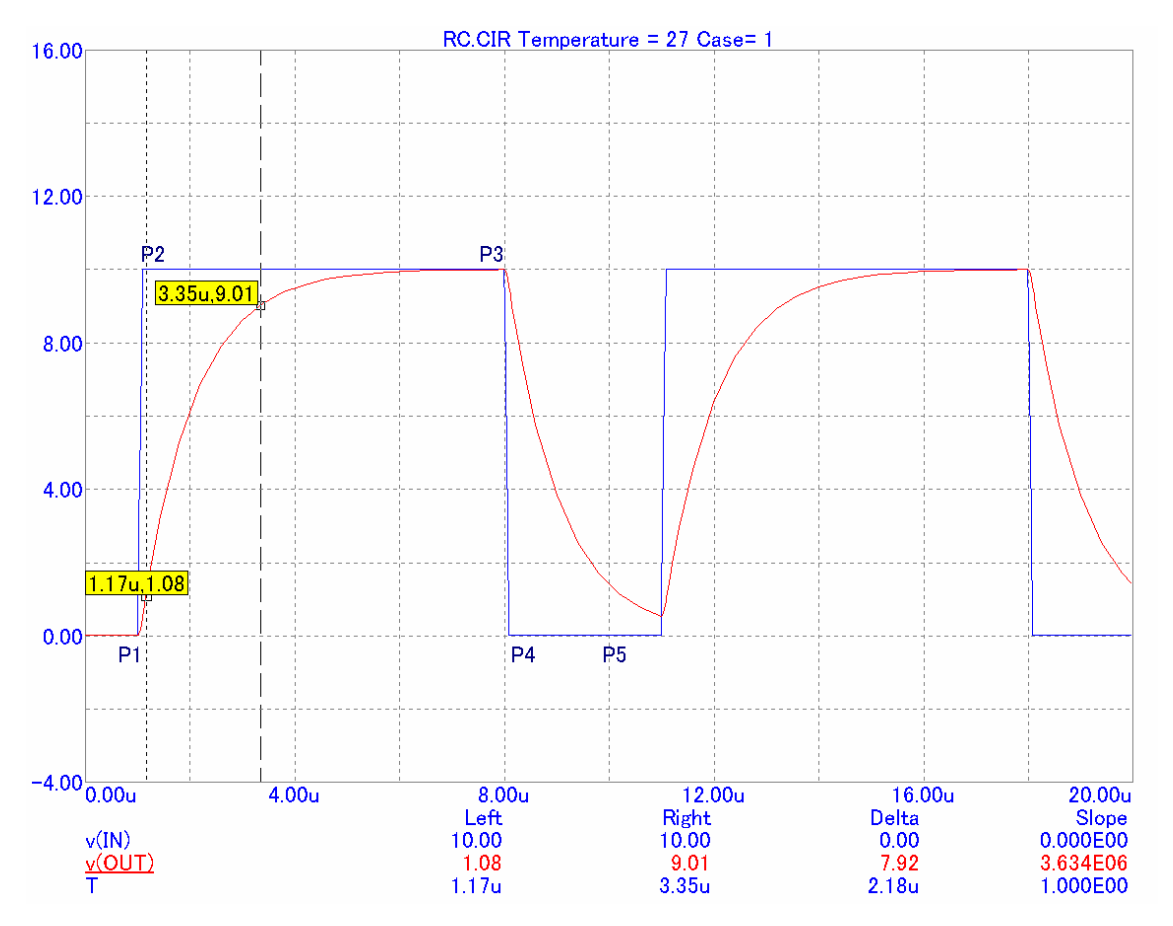

カーソルは Left と Right の 2 つが用意されており、それぞれ左右のマウスボタンによって 移動できます。

Left カーソルにおいて T = 1.17us、Right カーソルにおいて T = 3.35us となるようにカー ソルを移動させると、両者の差(Delta)  $\Delta T$  = 2.18us より、10%  $\Rightarrow$  90%の立上り時間が 2.18us であることがわかります。

#### 性能関数

Micro-Cap には、解析波形をもとに、性能に関する特性値を算出する機能が搭載されてい ます。これを性能関数(Performance Function)といいます。これを利用すると、立上り時間 などを簡単に求めることができます。

ツールバーの 「ボタンを押すと、[Go To Performance]ダイアログを表示されます。 適切な 値をセットし、[Go To]ボタンを押すと、自動的にカーソルが移動し、 値が表示されます。

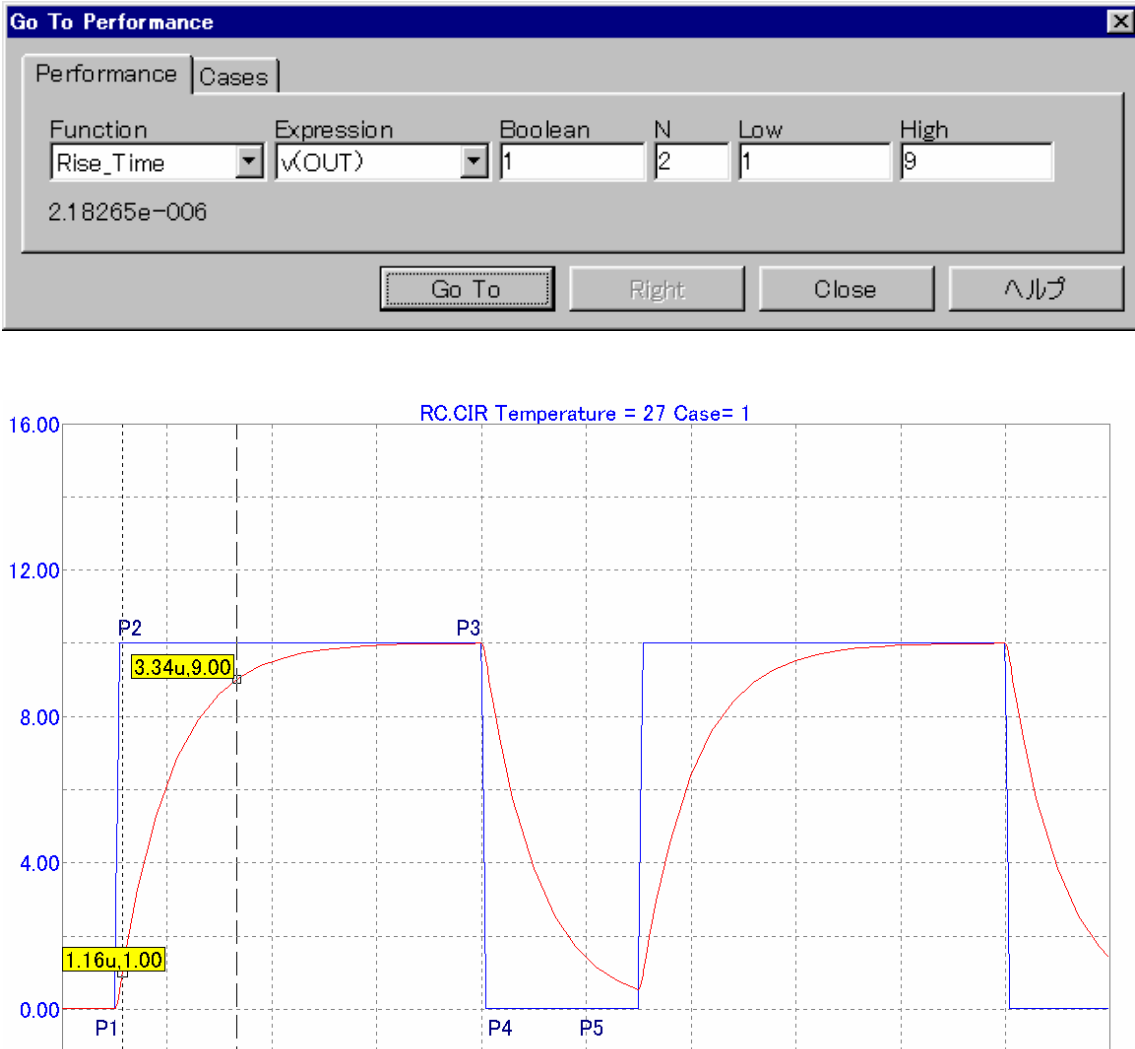

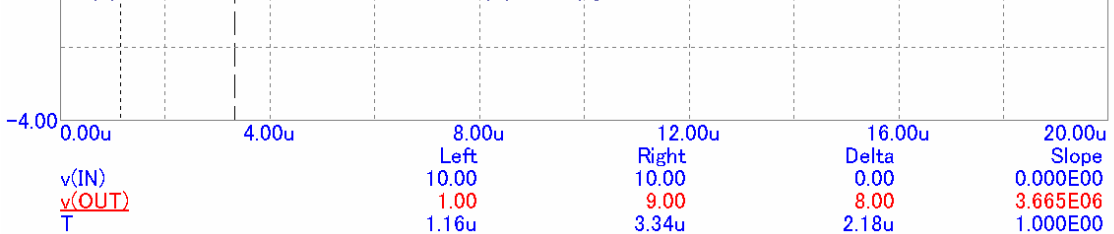

#### 3.4. AC 解析: 周波数応答をみる

周波数特性を観測するには、AC 解析を使用します。

 $\begin{array}{ccc} MyPulser & 1n \\ V1 & R1 \\ & 1k \end{array}$ 

AC 解析では、パルス源は、振幅 1、位相 0 のサイン波として扱われます。 [Analysis]メニューの[AC Analysis]を選択し、以下のような設定で解析してみます。

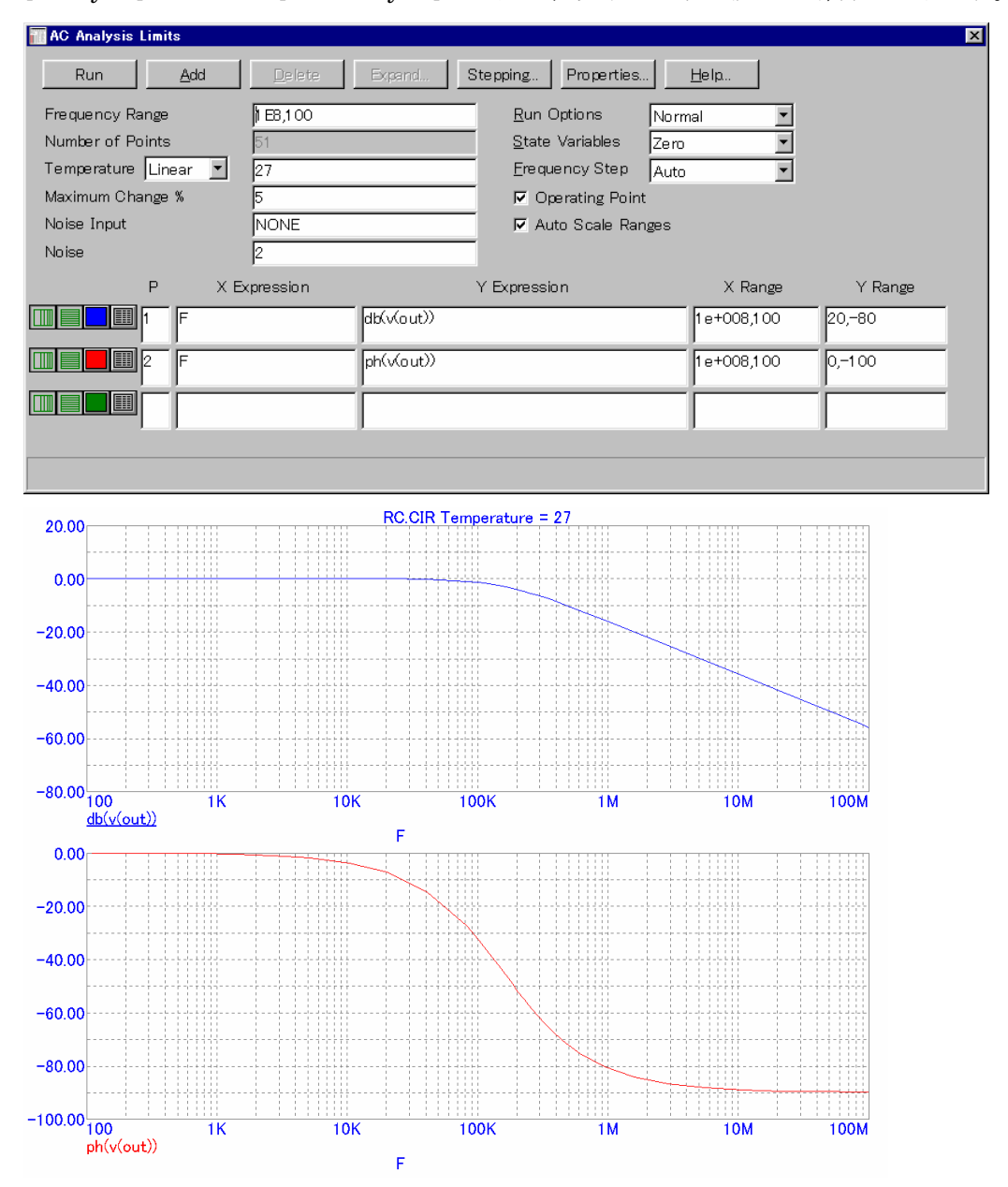

作成した回路は、あとでまた使用するので RC.CIR というファイル名で保存しておきます。

#### 3.5. DC 解析: DC カーブを見る

半導体の I-V 曲線等、時間/周波数に依存しない DC 的な特性を調べるには、DC 解析を使用します。ここでは、トランジスタの I-V カーブを解析してみます。

[Analog Primitives]-[Waveform Sources]の[V]および[I]を利用して以下のような回路を作 成します。

| ² <b>●</b> Ib | Q1 VALUE=5.<br>2N2222 Vces |
|---------------|----------------------------|
| VALUE=10u     |                            |

| 🔟 DC Analysis Limits                                                   |                            |                      | x       |
|------------------------------------------------------------------------|----------------------------|----------------------|---------|
| Run Add Delete                                                         | Expand Stepping Properties | <u>H</u> elp         |         |
| Method Name<br>Variable 1 Linear 💽 VCE                                 | Range                      |                      | _       |
| Variable 2 Linear 💽 IB                                                 | ▼ 10u,2u,2u                |                      | _       |
| Temperature<br>Method Range<br>Linear 27<br>Run Options Normal 2 GAuto | Number of Points           | _Maximum Chan,<br>∫1 |         |
| P X Expression                                                         | Y Expression               | X Range              | Y Range |
| 1 V(Vce)                                                               | IC(Q1)                     | 10                   | 2m,0    |
|                                                                        |                            |                      |         |
|                                                                        |                            |                      |         |
|                                                                        |                            |                      |         |
|                                                                        |                            |                      |         |

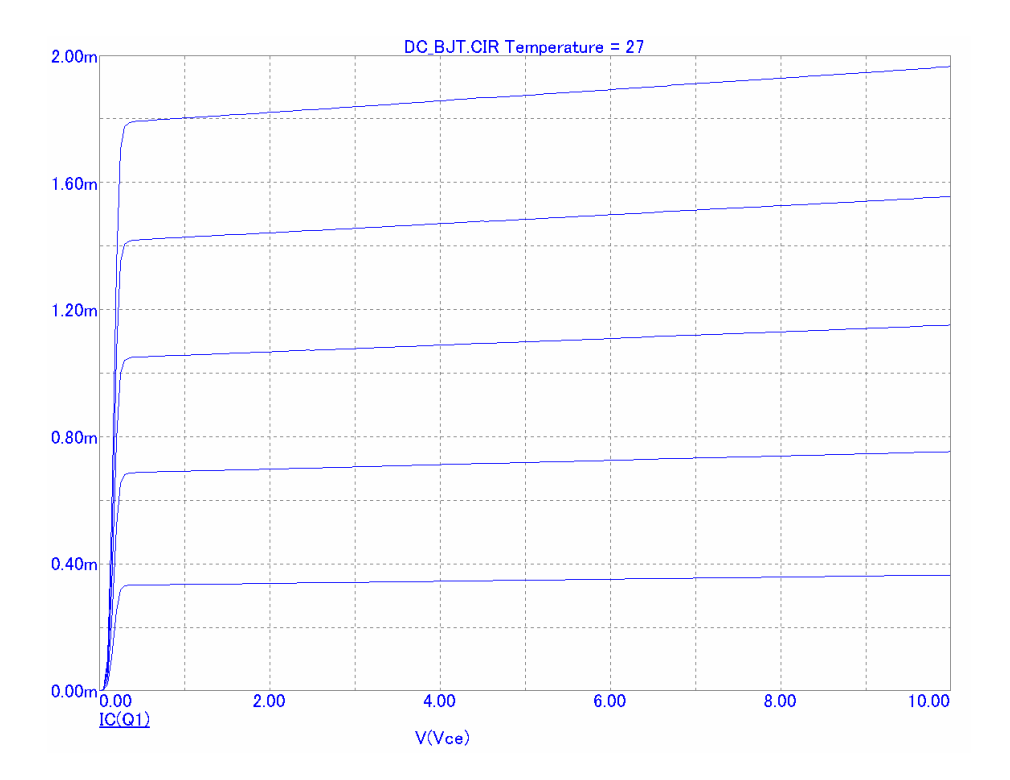

## 4. 一歩進んだ解析機能

### 4.1. ステッピング

ステッピング機能を利用すると、部品の値等を変化させながら、複数回の解析を繰り返し 行うことができます。

RC.CIR の[Transient Analysis Limits]において[Stepping...]ボタンを押して設定します。

| pping                |              |                  |                    |           |                             |
|----------------------|--------------|------------------|--------------------|-----------|-----------------------------|
| Parameter 1          | -            |                  | Parameter 2 -      |           |                             |
| <u>S</u> tep What    | C1           | <u> </u>         | <u>S</u> tep What  |           |                             |
|                      | Value        | <b>_</b>         |                    | Value     |                             |
| Erom                 | 0.2n         |                  | Erom               |           |                             |
| Τo                   | 1n           |                  | Το                 |           |                             |
| Step <u>V</u> alue   | 0.1 n        |                  | Step <u>V</u> alue |           |                             |
| Step It              | Method       | -Parameter Type  | Step It            | Method Pa | rameter Type —<br>Commonant |
|                      | Cing         | C Model          | © Nn               | Cing C    | Model                       |
|                      | C List       | C Symbolic       |                    | C List C: | Symbolic                    |
|                      |              |                  |                    |           |                             |
| Change ——            |              |                  |                    |           |                             |
| ) Simultane          | ous 💿 Nested | <u> <u> </u></u> | <u>Cancel</u>      | <u> </u>  | <u>H</u> elp                |
| 00<br>P2             |              | P3               |                    |           |                             |
| 00                   |              |                  |                    |           |                             |
| »o                   |              |                  |                    |           |                             |
| )0<br>P1             |              | P4 1             | 25                 |           |                             |
| 00<br>0.00u<br>v(IN) | 4.00u        | 8.00u            | 12.00u             | 16.00u    | 20.00u                      |

#### 4.2. 性能プロット

ステッピングした結果を評価するのに、性能関数を使用することができます。

[Transient] – [Performance Windows] – [Add Performance Window...]を選択して、立上 り時間をグラフにしてみます。

| Properties                                                                                                    | X         |
|----------------------------------------------------------------------------------------------------|-----------|
| Plot Format Colors, Fonts, and Lines Tool Bar                                                                                                    |           |
| Plots       Title         Rise_Time(\(\OUT))1,1,1,1,9) vs C1.Value         X Axis         C1.Value         Vhat To Plot         Function         Expression         Boolean         N         Low         Rise_Time         Xdd | I Auto    |
|                                                                                                    |           |
| OK キャンセル                                                                                                    | 適用(A) ヘルプ |
|                                                                                                    |           |

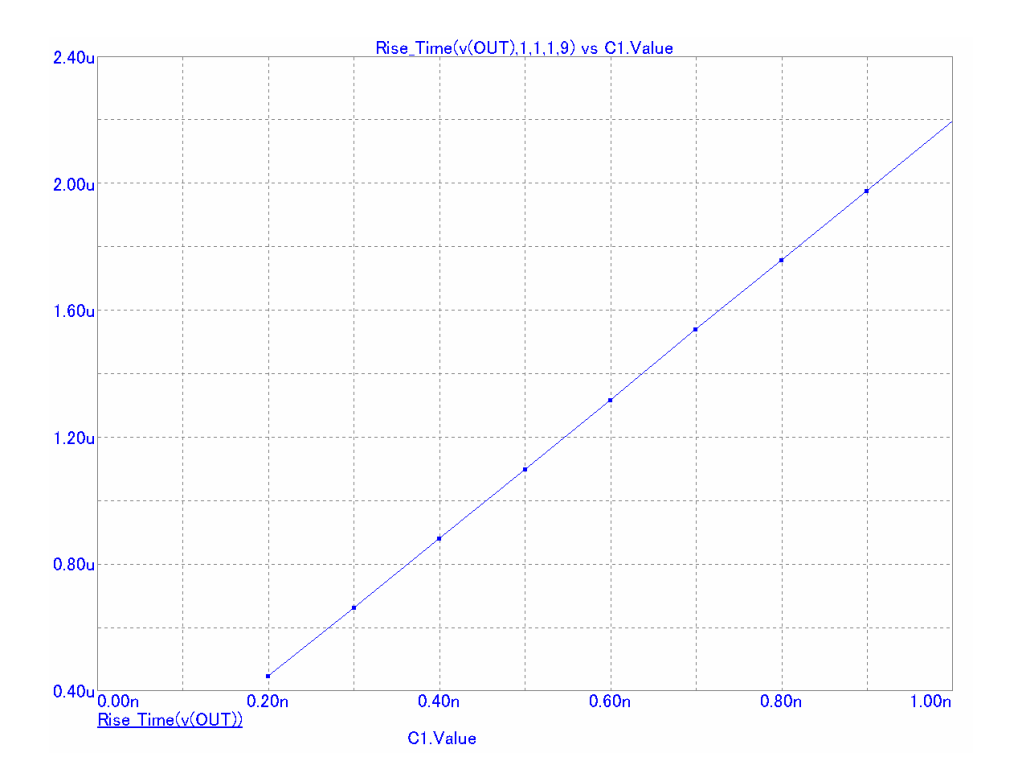

## 5. サンプル回路集

C:¥MC7¥DATA ディレクトリには、様々な回路の解析例が収録されています。実際に解析 してみることをお勧めします。

## 5.1. 回路図ファイル(Schematic ファイル、拡張子.cir)

| (ファイル名)        | (内容)                                                      |
|----------------|-----------------------------------------------------------|
| 283            | Use of digital primitives to model a 283 logic unit       |
| 381            | Use of digital primitives to model a 381 logic unit       |
| 3D1            | Use of 3D plots                                           |
| 3D2            | Use of 3D plots                                           |
| 555ASTAB       | Use of the 555 macro in an astable application            |
| 555MONO        | Use of the 555 macro in a monostable application          |
| A_BOOST_CM_OL  | Boost current mode averaged model open loop plot          |
| A_BOOST_CM_ZOU | JT Boost current mode averaged model Zout plot            |
| A_BOOST_VM     | Boost voltage mode averaged model open loop plot          |
| A_BUCK_CM      | Buck current mode averaged model open loop plot           |
| A_BUCK_VM      | Buck voltage mode averaged model open loop plot           |
| A_BUCKBOOST    | Buckboost current mode averaged model open loop plot      |
| A_FLYBACK      | Flyback voltage mode averaged model open loop plot        |
| A_FORWARD      | Forward voltage mode averaged model open loop plot        |
| A_NCP          | NCP1200 Converter                                         |
| A_RESO_DC      | Resonant converter DC analysis                            |
| A_RESO_OL      | Resonant converter averaged model open loop plot          |
| A_SEPIC        | Single Ended Primary Inductance Converter                 |
| AD16           | Use of the AtoD and DtoA elements                         |
| ANIM           | Use of the animation components                           |
| ANIM3          | Use of the animation components                           |
| BAX            | Steps a resistor to model a pot element                   |
| BPFILT         | Analysis of a bandpass filter                             |
| BUTTERN        | Use of a Laplace source to represent a Butterworth filter |
| CARLO          | Monte Carlo routines in transient and AC analysis         |
| CARLO2         | Monte Carlo routines in DC analysis                       |
| CARLO4         | Monte Carlo routines in transient and AC analysis         |
| СНОКЕ          | Analysis of a diode choke circuit                         |
| CMOS           | MOSFETs in an inverter configuration                      |

| COLPITTS   | Analysis of a colpitts oscillator                         |
|------------|-----------------------------------------------------------|
| CONVERTER3 | Three-phase converter with zero-crossing detectors        |
| CORE       | Use of the core model and plotting a BH curve             |
| CORE3      | Use of the nonlinear core model with multiple inductors   |
| COUNTER    | Analysis of a binary counter                              |
| COUNTER2   | Analysis of a BCD counter                                 |
| CROSSOVR   | Analysis of a passive 1kHz cross-over network             |
| CURVES     | BJT IV curves                                             |
| DECODER    | Use of a digital subcircuit as a decoder                  |
| DIFFAMP    | Analysis of a differential amplifier                      |
| DIG_POWER  | How to change the digital power supplies                  |
| DIRA       | Use of the operators d, avg, sum, and rms                 |
| ECLGATE    | Analysis of an analog equivalent ECL gate                 |
| F1         | Use of the VCO macro                                      |
| F2         | Use of a nonlinear function source                        |
| F3         | Use of a nonlinear function source                        |
| F4         | Use of the Triode macro                                   |
| FFT1       | Use of DSP and complex operators                          |
| FFT3       | Use of cross-correlation and auto-correlation operators   |
| FFT4       | Use of the IFT operator                                   |
| FFT5       | Use of the auto-correlation operator                      |
| FFT7       | Use of the DSP dialog box to eliminate startup transients |
| FILTER     | Analysis of a Chebyshev filter and use of the Noise macro |
| FSK2       | Use of the FSK modulator macro                            |
| FSTIM8     | Use of the file stimulus component                        |
| GASFET     | Use of the GaAsFET component                              |
| GILBERT    | Analysis of a Gilbert multiplier                          |
| GUMMEL     | Use of the Gummel-Poon SPICE BJT model                    |
| GYRTEST    | Use of the gyrator macro                                  |
| IVBJT      | Use of DC analysis to plot the IV curves of a BJT         |
| L1         | Use of a Laplace source to model a passive network        |
| L2         | Use of Laplace sources to model transmission lines        |
| L3         | Use of a Laplace source to model a Butterworth filter     |
| LM117REG   | Using the LM117 model                                     |
| LTRA3      | Use of the lossy transmission line                        |
| MIXED      | Analysis of a mixed-mode circuit                          |

| MIXED1         | Analysis of a mixed-mode circuit                   |
|----------------|----------------------------------------------------|
| MIXED4         | Analysis of a mixed-mode circuit                   |
| MODELRLC       | Use of temperature stepping                        |
| MOSCAPS        | Plotting of MOSFET capacitance curves              |
| MOSDIFF        | Analysis of a MOSFET differential amplifier        |
| NOISEBJT       | Plotting of input and output noise                 |
| NYQUIST        | Plotting of a Nyquist graph                        |
| 07             | Analysis of a mixed-mode circuit                   |
| OPAMP1         | Use of the three levels of opamps                  |
| OPT1           | Using the Optimizer to maximize power transfer     |
| OPT2           | Using the Optimizer to maximize low frequency gain |
| OPT3           | Using the Optimizer to design matching networks    |
| OPT4           | Using the Optimizer in curve fitting               |
| OSC1           | Use of the Schmitt macro in an oscillator          |
| P1             | Use of the Laplace table source for a RC network   |
| PERF1          | Demonstrates the use of performance plots          |
| PERF2          | Demonstrates the use of performance plots          |
| PLA2           | Use of a PLA subcircuit as an equality comparator  |
| PLA3           | Use of the PLA digital primitive                   |
| POTDEMO        | Use of the pot macro                               |
| PRINT          | Use of the print preview for the schematic         |
| PRLC           | Analysis of a simple passive network               |
| PSK2           | Use of the PSK modulator macro                     |
| RCA3040        | Analysis of a RCA3040 component                    |
| RELAY          | Using the relay models                             |
| RISE           | Use of Monte Carlo routines for rise times         |
| S_2FLY_CM      | Two-Switch Flyback Converter                       |
| S_2FOR_CM      | Two-Switch Forward Converter                       |
| S_BOOST_CM     | Boost Current Mode Converter                       |
| S_BOOST_VM     | Boost Voltage Mode Converter                       |
| S_BUCK_CM      | Buck Current Mode Converter                        |
| S_BUCK_SYN     | Synchronous Buck Voltage Mode Converter            |
| S_BUCK_SYN2    | Synchronous Buck Current Mode Converter            |
| S_BUCK_VM      | Buck Voltage Mode Converter Converter              |
| S_BUCKBOOST_CM | A Buck-Boost Current Mode Converter                |
| S_BUCKBOOST_VM | M Buck-Boost Voltage Mode Converter                |

| Flyback Current Mode Converter                         |
|--------------------------------------------------------|
| Flyback Voltage Mode Converter                         |
| Forward Current Mode Converter                         |
| Forward Voltage Mode Converter                         |
| Full Bridge Current Mode Converter                     |
| Full Bridge Voltage Mode Converter                     |
| Full Bridge with XFMR Current Mode Converter           |
| Half Bridge Current Mode Converter                     |
| Half Bridge Voltage Mode Converter                     |
| Half Bridge with XFMR Current Mode Converter           |
| NCP1200 Converter                                      |
| Push-Pull Current Mode Converter                       |
| Push-Pull Voltage Mode Converter                       |
| Use of the sample and hold component.                  |
| Use of the Smith chart                                 |
| Use of the spark-gap macro                             |
| Use of the digital stimulus generators                 |
| Use of the digital stimulus generators                 |
| Use of a Stim generator in counting from 0 to F        |
| Use of the INCR command in a Stim generator            |
| Use of the random characters in a Stim generator       |
| Use of an analog subcircuit                            |
| Adding subcircuits to the library                      |
| Use of the three types of the Switch component         |
| Analysis of a mechanical system                        |
| Use of behavioral modeling components                  |
| Use of nonlinear table sources                         |
| Use of the Put, Triac, and SCR macros                  |
| Analysis of a SCR phase control                        |
| Use of transmission line and plotting line variables   |
| AC simulation of a transmission line                   |
| Plotting the input small signal impedance              |
| Use of the three methods of implementing a transformer |
| Use of mixed mode analysis                             |
| Vacuum tube amplifier                                  |
| Vacuum tube circuit                                    |
|                                                        |

| UA709     | Analysis of a UA709 opamp     |
|-----------|-------------------------------|
| UA723_REG | Using the UA723 model         |
| UA741     | Analysis of a UA741 opamp     |
| USER      | Use of the User source        |
| USER2     | Use of multiple User sources  |
| XTAL1     | Use of the crystal macro      |
| ZDOMAIN   | Use of the Z transform source |

## 5.2. SPICE ファイル

| (ファイル名)     | (内容)                                    |
|-------------|-----------------------------------------|
| ASTABLE.CKT | Analysis of a SPICE circuit             |
| CHOKE.CKT   | SPICE equivalent of CHOKE               |
| ECLGATE.CKT | SPICE equivalent of ECLGATE             |
| PLA1.CKT    | Use of a PLA subcircuit in a SPICE file |
| PLA2.CKT    | The PLA subcircuit that is used in PLA2 |
| RCA3040.CKT | SPICE equivalent of RCA3040             |
| RTLINV.CKT  | Analysis of a SPICE equivalent inverter |
| SCHMITT.CKT | Analysis of a SPICE Schmitt trigger     |
| TTLINV.CKT  | SPICE analysis of a TTL inverter        |
| UA709.CKT   | SPICE equivalent of UA709               |
| UA741.CKT   | SPICE equivalent of UA741               |

#### 6. 参考文献

#### 6.1. Micro-Cap 7 の使用方法に関するもの

#### 製品に付属するもの

「Micro-Cap 7 User's Guide」(英語、約 254 ページ、著: Spectrum Software)

「Micro-Cap 7 Reference Manual」(英語、約 712 ページ、著: Spectrum Software)

「Micro-Cap 7 セットアップの手引き」(日本語、約 10 ページ、著: 東陽テクニカ)

#### 現在準備中のもの

2002年2月現在、日本語訳を準備中です。完成次第、製品版ユーザの方へ送付させていただきます。

「Micro-Cap 7 ユーザーズガイド」

「Micro-Cap 7 リファレンスマニュアル」

#### 市販されているもの

「トランジスタ技術 SPECIAL No.56 電子回路シミュレータ活用マニュアル」

「トランジスタ技術 SPECIAL No.62 電子回路シミュレータの本格活用法」

#### 6.2. 半導体部品のモデリング

SPICE - Practical Device Modeling

著: Ron Kielkowski、出版: McGraw Hill 1995. ISBN# 0-07-911524-1

"reasonable"な半導体モデルを作成する方法について解説した良書です。

Semiconductor Device Modeling with SPICE

著: Paolo Antognetti, and Giuseppe Massobrio、出版: McGraw-Hill, 1988 SPICEの部品モデルに関するリファレンス的書籍です。

#### 6.3. その他

Switch-Mode Power Supply SPICE Simulation Cookbook

著: Christophe Basso、出版: McGraw-Hill, 2001

SPICE でスイッチング電源をシミュレーションするための解説書です。Micro-Cap 7 のサ ンプル回路ディレクトリ(C:¥MC7¥DATA)には、この本で解説されている回路を多数収録 しております。